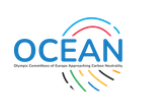

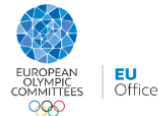

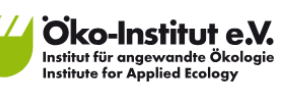

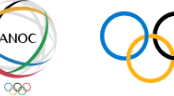

International Olympic Committee

# User Manual for the Sport CO<sub>2</sub> Calculator

## **OCEAN** Sport CO<sub>2</sub> Calculator

Email\* Password\*

By logging in, I agree to the Terms of service

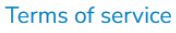

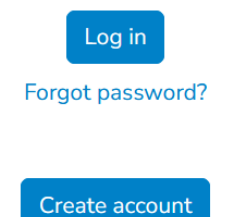

Developed in the framework of the OCEAN Project

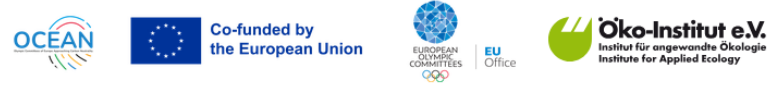

Supported by

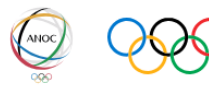

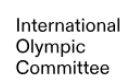

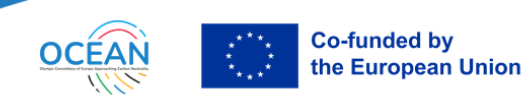

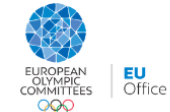

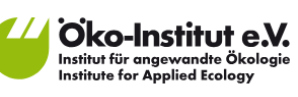

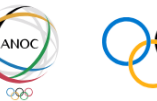

### TABLE OF CONTENT

| Background                               | 3  |
|------------------------------------------|----|
| Context                                  | 3  |
| Users                                    | 3  |
| Use case                                 | 3  |
| Getting Started                          | 4  |
| Technical issues                         | 4  |
| Registration/login                       | 4  |
| Language                                 | 4  |
| Overview on the functionalities          | 4  |
| Step 1. Inserting data                   | 5  |
| Scope of the measurement                 | 5  |
| Starting a new dataset                   | 6  |
| Guidance on inserting data               | 6  |
| Step 2. Results                          | 11 |
| Location-based vs. market-based approach | 12 |
| Step 3. Export                           | 13 |
| Step 4. Reduction plan                   | 14 |
| Abbreviations and glossary               |    |

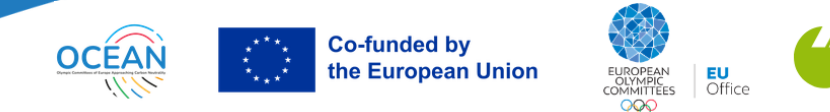

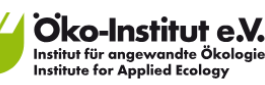

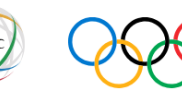

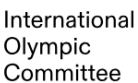

### BACKGROUND

#### Context

The Sport CO<sub>2</sub> Calculator was developed by the Oeko-Institut as part of the <u>OCEAN project</u>, coordinated by the European Olympic Committees (EOC) EU Office, in collaboration with 18 European National Olympic Committees, the International Olympic Committee (IOC) and the Association of National Olympic Committees (ANOC).

The development of the tool was co-funded by the European Union, and its extension is supported by the IOC and ANOC.

#### Users

This tool is for any sports organisation in the world willing to measure and track their carbon footprint efficiently.

#### Use case

This User Manual aims at guiding users in using the tool to measure their organisation's carbon footprint. The tool shall enable organisations to compile a carbon footprint that is in line with the GHG Protocol. Scope 1, scope 2 and scope 3 emissions are covered. All relevant greenhouse gases are considered and usually converted into equivalents of CO<sub>2</sub>.

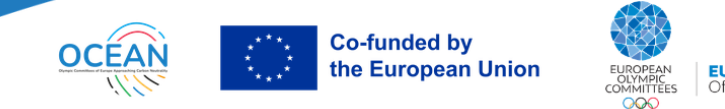

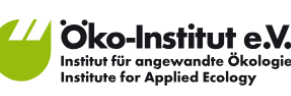

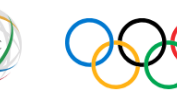

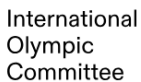

### **GETTING STARTED**

### **Technical issues**

The tool has been tested in various current browsers, for example Mozilla Firefox version 115.14.0esr. If you have technical problems accessing the tool or inserting data, please try a different browser or update your browser.

### **Registration/login**

Only users who have created an account and logged in can use the functionalities of the tool. During registration, users can select their organisation and their type of organisation from predefined lists or insert them freely/select 'other'. It is not a problem to create multiple accounts for one organisation, but it is your responsibility not to get confused with the accounts/datasets.

| OCEAN Sport CO <sub>2</sub> Calculator               |
|------------------------------------------------------|
| Create account<br>Fields marked with * are mandatory |
| Organisation*                                        |
| Email*                                               |
|                                                      |

#### Language

Users can select English/French/Spanish as the tool language. The language can be selected during registration or any time afterwards by changing the profile settings.

### Overview on the functionalities

The typical workflow consists of the following steps:

- **1**. Inserting data: Users enter the relevant data in the tool
- 2. Results: Carbon footprint results of your organisation are displayed
- 3. Export: A raw data set of the carbon footprint result can be downloaded as an Excel file
- 4. Reduction plans: Users define relative reduction targets

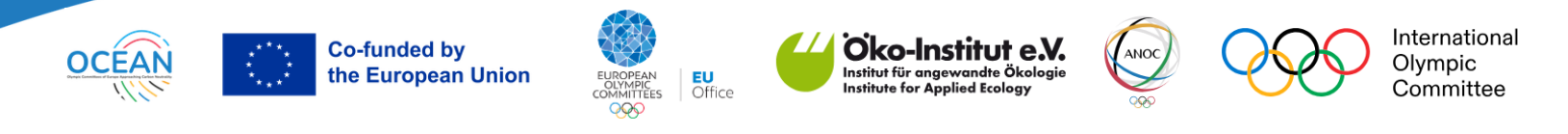

### **STEP 1. INSERTING DATA**

#### Scope of the measurement

The scope of the carbon footprint was developed within the OCEAN project, drafted by the Oeko-Institut and refined based on the feedback of participating National Olympic Committees and the IOC.

Based on the methodology developed for the carbon footprint of the Olympic Games (IOC/Quantis 2018<sup>1</sup>), activities shall be included in the carbon footprint if the organisation for which the carbon footprint is compiled has:

- financed the activity,
- control over the activity,
- influence on the activity,
- or if the activity is a direct consequence of the organisation's acting.

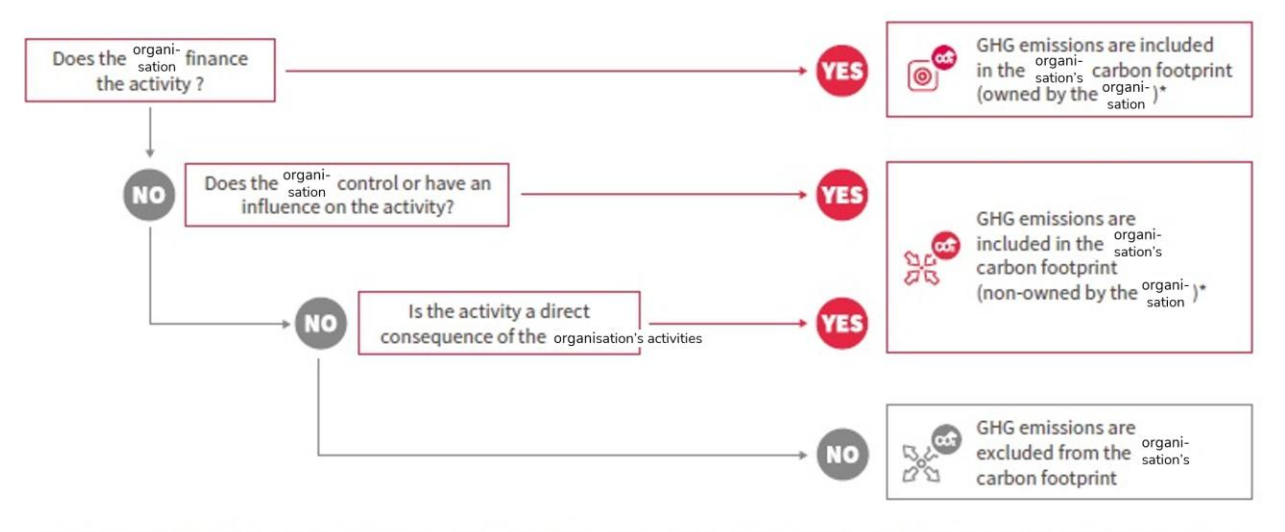

\*If the answer is YES but the emissions cannot be estimated with any reasonable degree of accuracy, these may be excluded from the carbon footprint calculation. However, their omission must be clearly explained and justified in the carbon footprint report.

According to the Greenhouse Gas (GHG) Protocol, the scope of the carbon footprint shall cover the activities of organisations and their subsidiaries. "Operational control"<sup>2</sup> is defined as the criterion to include or exclude the activities of subsidiaries.

<sup>&</sup>lt;sup>1</sup> <u>https://stillmed.olympic.org/media/Document%20Library/OlympicOrg/IOC/What-We-Do/celebrate-olympic-games/Sustainability/IOC-Carbon-Footprint-Methodology.pdf</u>

<sup>&</sup>lt;sup>2</sup> "A company has operational control over an operation if the former or one of its subsidiaries has the full authority to introduce and implement its operating policies at the operation" (GHG Protocol).

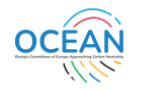

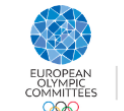

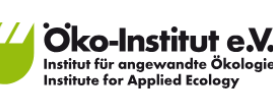

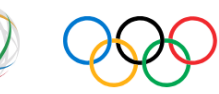

International Olympic Committee

One exemption has been agreed upon for the NOCs participating in the OCEAN Project and shall apply to all NOCs using this tool. Since emissions linked to the travel and accommodation in the Olympic Village of athletes and their entourage for the Olympic Games are included in the carbon footprint measurement of the Organising Committee of the Olympic Games (OCOG), these emissions are shown only in an annex to the National Olympic Committees' carbon footprint. All other sports events (e.g. European Games, European Youth Olympic Festival, Youth Olympic Games) are <u>not</u> part of this exemption.

In several cases users can assign a person group to activities. When selecting "Olympic games: Athletes and entourage" emissions count into the annex only (see above).

#### Starting a new dataset

Users can create an unlimited number of datasets. Users can either click on "Create new" or copy existing datasets.

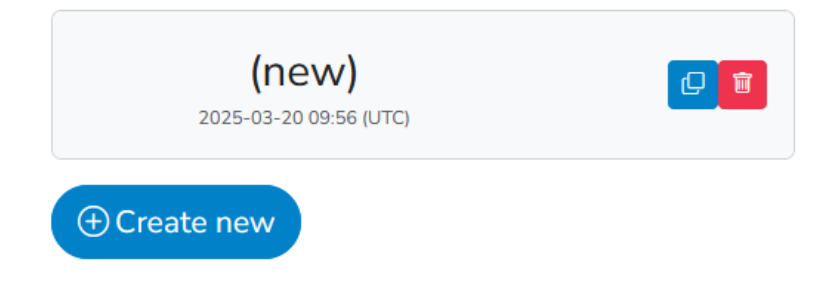

#### Guidance on inserting data

Inserting data is the essential part of your carbon footprint. The level of accuracy of the inserted data directly influences how meaningful the results are and how insightful their interpretation can be. It is the responsibility of the reporting organisation to ensure an accurate, complete, transparent and consistent collection of relevant data and to develop methods to become more efficient in the process of data collection. External carbon footprint consultants or carbon footprint tools can help only to a limited degree because internal management processes are very organisation-specific.

However, the tool offers guidance to collect your data in the section on commuting, thanks to two Excel files which can help you to collect required data.

All data that users insert should refer to one year, e.g. consumption of electricity etc. over a period of 12 months. Usually, one calendar year is used as the reference value.

Data input is based on the metric system. There are several comprehensive tables of conversion factors into other units available, e. g. in the <u>UK DEFRA's conversion factors</u>.

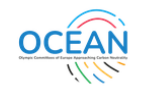

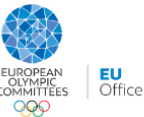

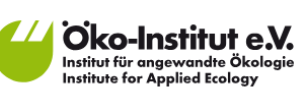

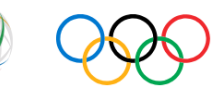

International Olympic Committee

During data entry in the tool, data is saved automatically. Users can come back later for further input.

For some fields, users can obtain additional information by hovering over them. The following table provides additional explanations for specific data entry fields:

| Section                | Field                                    | Explanation                                                                                                    |
|------------------------|------------------------------------------|----------------------------------------------------------------------------------------------------|
| General<br>information | Year                                     | Users must select a year for each dataset. It indicates the year<br>for which the carbon footprint is calculated. In general, the<br>carbon footprint results are compiled for one calendar year and<br>not e.g. for April of a year to March of the subsequent year.<br>Emission factors such as the carbon intensity of 1 kwh of<br>electricity change over time. Against this background, it is<br>important that users select the year correctly.                      |
| General<br>information | Country                                  | Users must select a country for each dataset. It is recommended<br>to select the country where the organisation's headquarter is<br>located.                                                                                                    |
| General<br>information | Number fulltime<br>employees             | Please count the employees' part time factor, e.g. 2 employees working in a 80% position count as 1,6 full time equivalents (FTE)                                                                                                    |
| General<br>information | Buildings                                | In case your organisation acts as a lessor, i.e. there are leased<br>assets not under the operational control of the organisation for<br>which the carbon footprint is compiled, according to the GHG<br>Protocol scope 1 and 2 emissions of lessees that occur during<br>operation of leased assets must be taken into account.                                                                                                    |
|                        |                                          | Please note the following example: NOC S owns a building that<br>is rented by company H. Company H operates a hotel in the<br>building. Scope 1 and 2 emissions of Company H that occur<br>during the operation of the hotel are included in the carbon<br>footprint of the NOC S. These emissions mainly include<br>consumption of electricity, heating, cooling and possible<br>refrigerant leakage. NOC S must insert relevant data on the<br>consumption of Company H. |
| Energy &<br>buildings  | Thereof renewable,<br>purchased off-site | For renewable electricity volumes inserted here, you need official certificates validated by official authorities (e.g.,                                                                                                    |

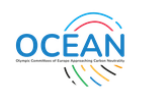

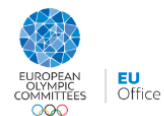

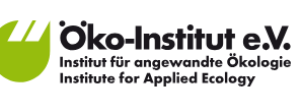

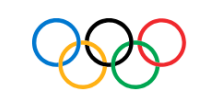

ANOC

International Olympic Committee

Guarantee of Origin in Europe, REC in North America, or i-REC standard, for other countries).

| Other materials                                                                                                    | If the below listed                                                                                                    | For example, you may                                                                                                    |  |  |
|----------------------------------------------------------------------------------------------------|----------------------------------------------------------------------------------------------------|----------------------------------------------------------------------------------------------------|--|--|
| usage items cover only a<br>part of your<br>procured items not<br>listed elsewhere,<br>please estimate the<br>share of the below<br>listed items in the<br>total | <ul> <li>have invoices for procured sportswear and signage items and you may be able to insert detailed information for these items,</li> <li>not have information on all other procured items (not listed elsewhere during data input)</li> <li>know that the items for which you have detailed information are the majority of your further procurements (in terms of mass) and estimate the missing share to be e.g. 20%</li> </ul> |                                                                                                    |  |  |
|                                                                                                    |                                                                                                    | In that case you could insert the detailed information and insert 80% in the field.                                                                                                    |  |  |
| Vehicle fleet Fuel consumption /<br>Electricity<br>consumption                                                                                                   | Fuel consumption /<br>Electricity                                                                                                    | If you know the fuel consumption (l of gasoline/diesel/LPG or kg of CNG), please insert it.                                                                                                    |  |  |
|                                                                                                    | If you do not know the fuel consumption but only how many<br>kilometres were travelled, please apply a reasonable average<br>consumption per kilometre. Until recently, many NOCs used<br>Toyota cars. Against this background, the following list shows<br>exemplary fuel consumptions per 100 km for several Toyota<br>cars:                                                                                                    |                                                                                                    |  |  |
|                                                                                                    |                                                                                                    | <ul> <li>Toyota Corolla Hybrid: 5,2 l gasoline/100 km</li> <li>Toyota C-HR Hybrid: 5,3 l gasoline/100 km</li> <li>Toyota Prius Hybrid: 5,1 l gasoline/100 km</li> <li>Toyota Pro Ace Verso: 7,7 l diesel fuel/100 km</li> <li>Toyota RAV 4 Hybrid Hybrid: 6,4 l gasoline/100 km</li> <li>Toyota RAV 4 Plug-In Hybrid (PHEV): 2,5 l gasoline + 15,2 kWh electricity/100 km</li> <li>Toyota Yaris Hybrid: 4,5 l gasoline/100 km</li> <li>Lexus RX450H Hybrid: 8,5 l gasoline/100 km</li> </ul> |  |  |
| Other business<br>trips                                                                                                    | Option 1 / 2                                                                                                    | If you know the length of the trips, please use Option 1 to insert<br>data. It is more precise. If you do not know the length of the trips<br>but only how many trips were undertaken, please use Option 2                                                                                                    |  |  |

| OCEAN | 275                  | Co-funded by           | Oko-Institut e.V.                                                                                                    |
|-------|----------------------|------------------------|----------------------------------------------------------------------------------------------------|
| 11/1/ | ****                 | the European Union     | EU<br>Office Institute for Applied Ecology                                                                                                    |
|       |                      |                        | to insert data. A default trip length for the different modes of transport is then applied.                                                                                                    |
|       |                      |                        | You may use both options in one line; they both add to the total.                                                                                                    |
|       | Events –             | Number                 | Only count every person once                                                                                                    |
|       | External             | participants           | <ul> <li>including public visitors, staff, personnel (security, catering, cleaning, etc.), sponsors, athletes, etc.</li> <li>excluding participants whose travels and overnight stays are already covered in other sections, in particular 'Vehicle fleet', 'Flights', 'Railway trips' and 'Other business trips'</li> </ul> |
|       | Events –<br>External | Average event days     | You are asked to insert the average number of events days in which each participant participated, differentiated between local participants, regional participants, etc.                                                                                                    |
|       |                      |                        | For a one-day event, insert "1" in all columns. For multiple day events, please consider that some participants participated in all event days and others did not participate in all event days.                                                                                                    |
|       |                      |                        | Example for a 3-day event:                                                                                                    |
|       |                      |                        | <ul> <li>Participants day 1: Persons A, B and C</li> <li>Participants day 2: Persons B, C and D</li> <li>Participants day 3: Persons B, C, D and E</li> <li>→ On average, each participant participated in 2 event days. Calculation: Mean value of 1(A), 3 (B), 3 (C), 2 (D) and 1 (E).</li> </ul>                          |
|       | Events –<br>In-House | Number<br>participants | Sum of in-house event participants during the reference year<br>whose travels and overnight stays are not yet covered via other<br>sections, including                                                                                                    |
|       |                      |                        | <ul> <li>public participants / visitors</li> <li>other participants such as special guests, officials, VIPs, sponsors, media, athletes, etc.</li> <li>staff such as your NOC's employees, volunteers, personnel (medical, security, catering, cleaning, hosts, drivers, guides, etc.)</li> </ul>                             |
|       |                      |                        | Please consider excluding those participants whose travels and overnight stays are already covered. Presumably, the remaining                                                                                                    |

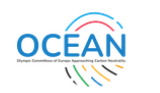

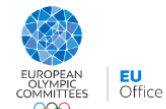

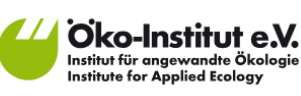

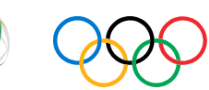

International Olympic Committee

participants particularly include professional partners and to some extent public visitors.

Events – NOC House Olympic Games

Material consumption for temporary structures, etc.

Please only list materials that usually do not undergo more than 10 re-use loops.

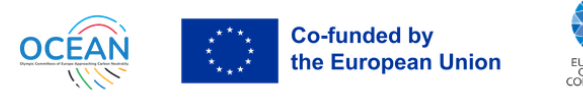

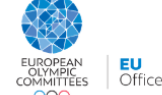

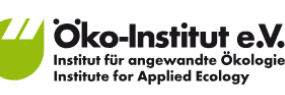

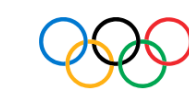

### **STEP 2. RESULTS**

The results page updates immediately and always shows up-to-date results according to the inserted data. All results are displayed in metric tonnes of CO<sub>2</sub> equivalents per selected year.

Tips for the interpretation of the results are given in the tool. Options include:

- hot spot analysis
- disaggregation of the results into (sub-)organisations, buildings, person groups or emission scopes
- comparison to the carbon footprint results of other National Olympic Committees, e.g. with all results divided by the number of full time equivalent employees to improve comparability
- comparison to your own earlier carbon footprints

| Overall result                                            |                 |                                    |                       |
|-----------------------------------------------------------|-----------------|------------------------------------|-----------------------|
|                                                           |                 |                                    |                       |
|                                                           | Locatio         | on-based approach                  | Market-based approach |
| t co₂-eq / year                                           |                 | 911.9                              | 869.4                 |
| t co₂-eq / year / fte                                     |                 | 17.5                               | 16.7                  |
|                                                           |                 |                                    |                       |
|                                                           |                 |                                    |                       |
| Results differentiated by scope - location-based approach |                 |                                    |                       |
|                                                           |                 |                                    |                       |
|                                                           | t co2-eq / year | t co <sub>2</sub> -eq / year / fte | Share in %            |

|         | t coz-eq / year | t co2-eq / year / ite | Sildle III 70 |
|---------|-----------------|-----------------------|---------------|
| Scope 1 | 76.4            | 1.5                   | 8.4           |
| Scope 2 | 97.6            | 1.9                   | 10.7          |
| Scope 3 | 738.0           | 14.2                  | 80.9          |
|         |                 |                       |               |

Result by scope - location based

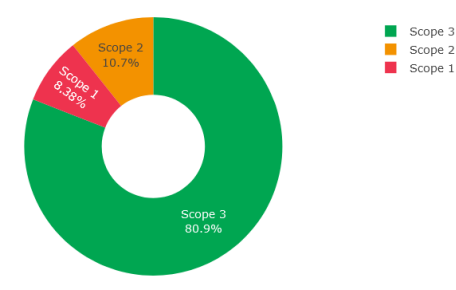

Result by scope per FTE - location based

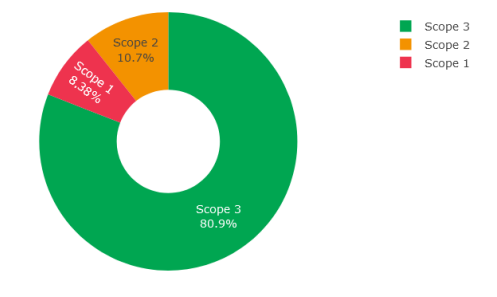

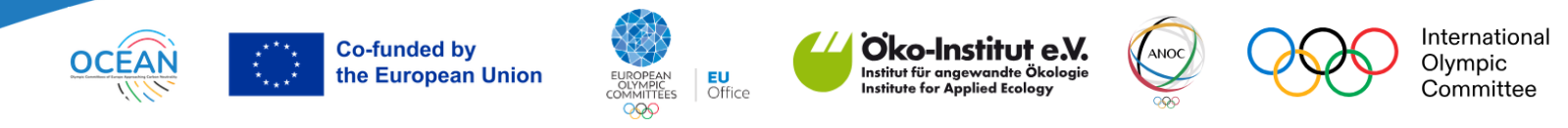

#### Location-based vs. market-based approach

Carbon footprint results are displayed for the location-based approach and the market-based approach. According to GHG Protocol Scope 2 Guidance<sup>3</sup>, Scope 2 emissions shall be reported according to a location-based method **and** a market-based method: "A location-based method reflects the average emissions intensity of grids on which energy consumption occurs (using mostly grid-average emission factor data)." "A market-based method reflects emissions from electricity that companies have purposefully chosen (or their lack of choice)."

Usually, scope 2 emissions are accounted for in the following way:

|                           | Location-based        | Market-based          |
|---------------------------|-----------------------|-----------------------|
| Renewable electricity     | National grid average | 04                    |
| Non-renewable electricity | National grid average | National residual mix |

The residual mix represents the average from all unclaimed energy ("grid mix without renewables").

<sup>&</sup>lt;sup>3</sup> <u>https://ghgprotocol.org/sites/default/files/2022-12/Scope2\_ExecSum\_Final.pdf</u>

<sup>&</sup>lt;sup>4</sup> Scope 3 emissions of electricity consumption are not necessarily 0.

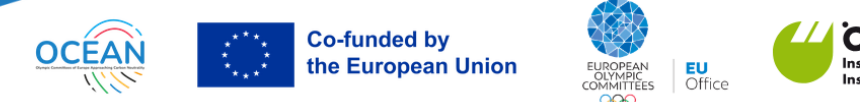

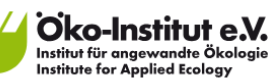

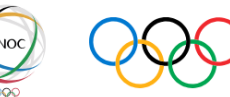

### **STEP 3. EXPORT**

Users can download the result figures by clicking the camera icon in the top right corner.

In addition, all numerical results can be exported into an Excel file: click on the Export button.

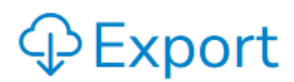

The Excel file contains your raw emissions data. Users can, e.g. use the file to create figures or to draw comparisons.

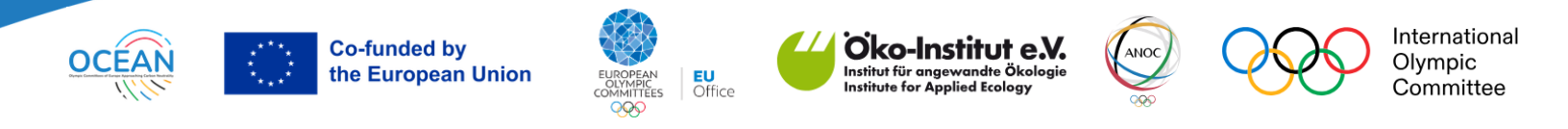

### STEP 4. Reduction plan

This is a simple but informative and insightful tool which allows you to see the impact of areaspecific relative reduction targets on your total carbon footprint. Please see the instructions on the top of the site.

| Overall goal<br>Goal reached | Baseline 2025 t CO <sub>2</sub> -eq<br>449.6<br>449.6 | -     | Relative re<br>50 | eduction until 2030<br>%<br>% | Resulting carbon footprint in 2030 t CO <sub>2</sub> -eq<br>224.8<br>449.6 |
|------------------------------|-------------------------------------------------------|-------|-------------------|-------------------------------|----------------------------------------------------------------------------|
|                              | Further reduction me                                  | asure | es are required.  |                               |                                                                            |
| Water consumption & waste    | 0.0                                                   | -     | 0                 | %                             | 0.0                                                                        |
| Materials usage              | 0.0                                                   | -     | 0                 | %                             | 0.0                                                                        |
| Vehicle fleet                | 447.5                                                 | -     | 0                 | %                             | 447.5                                                                      |
| Flights                      | 2.1                                                   | -     | 0                 | %                             | 2.1                                                                        |
| Events - In-house            | 0.0                                                   | -     | 0                 | %                             | 0.0                                                                        |
| Events - NOC House OG        | 0.0                                                   | -     | 0                 | %                             | 0.0                                                                        |

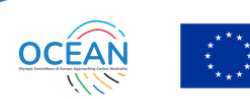

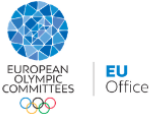

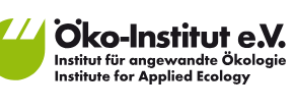

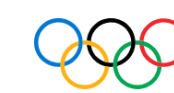

ANOC

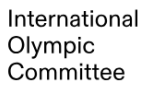

### ABBREVIATIONS AND GLOSSARY

| Term                                                | Explanation                                                                                                    |
|-----------------------------------------------------|----------------------------------------------------------------------------------------------------|
| Carbon footprint                                    | A carbon footprint is a calculated value usually indicated as mass units of $CO_2$ equivalents which represents the total amount of greenhouse gas emissions that are linked to an activity, a product, an organisation or other entities.                                                                                                    |
| CO <sub>2</sub> equivalents<br>(CO <sub>2</sub> eq) | In addition to $CO_2$ , other greenhouse gases also contribute to the global warming, in particular methane (CH <sub>4</sub> ) and nitrous oxide (N <sub>2</sub> O). A carbon footprint considers all relevant greenhouse gases. Emissions of other gases are transferred into equivalent mass amounts of $CO_2$ and the obtained result is then expressed as $CO_2$ equivalents. |
| Emission factor                                     | Emissions linked to a certain process or product, usually expressed in kg of $CO_2$ equivalents per reference activity, e.g. per kg of a product or per kilometre travelled.                                                                                                    |
| FTE                                                 | Full Time Equivalent                                                                                                    |
| GHG Protocol                                        | The GHG Protocol (Greenhouse Gas Protocol) is an internationally recognised<br>set of standards and methodological framework for carbon accounting and<br>reporting developed under the coordination of the World Resources Institute<br>(WRI) and the World Business Council for Sustainable Development (WBCSD).                                                                |
| Location-based<br>approach                          | See explanations under Results                                                                                                    |
| Market-based<br>approach                            | See explanations under Results                                                                                                    |
| NOC                                                 | National Olympic Committee                                                                                                    |
| OCEAN                                               | OLYMPIC COMMITTEES OF EUROPE APPROACHING CARBON NEUTRALITY,<br>a project coordinated by the EOC EU Office, co-funded by the European Union.                                                                                                    |
| Pkm                                                 | Person-kilometres.                                                                                                    |
|                                                     | Example: Your organisation rents a car and three employees travel 100 kilometres with that car. This results in 300 pkm (person-kilometres).                                                                                                    |
| Radiative forcing, RF                               | Flights cause CO <sub>2</sub> emissions due to the combustion of fuel. In addition, flights have an influence on the radiative forcing and on climate change due to other non-CO <sub>2</sub> impacts, e.g. water vapour, contrails, NO <sub>x</sub> , etc. There is currently still a                                                                                            |

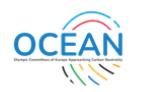

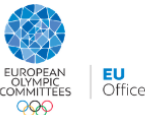

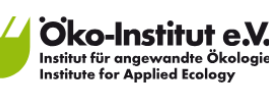

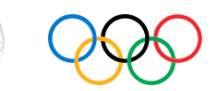

high uncertainty over the magnitude and in some cases also over the direction of these non- $CO_2$  impacts. Nevertheless, there are approaches to transfer them into equivalent amounts of  $CO_2$ . The resulting contribution to the carbon footprint is illustrated separately, with the indicator 'RF'.

- Scope 1 Scope 1 "emissions occur from sources that are owned or controlled by the company, for example, emissions from combustion in owned or controlled boilers, furnaces, vehicles, etc.; emissions from chemical production in owned or controlled process equipment." (GHG Protocol)
- Scope 2 "Scope 2 accounts for GHG emissions from the generation of purchased electricity, steam, and heating/cooling consumed by the company. Purchased electricity, steam, and heating/cooling is defined as electricity, steam, and heating/cooling that is purchased or otherwise brought into the organizational boundary of the company. Scope 2 emissions physically occur at the facility where electricity, steam, and heating/cooling is generated." (GHG Protocol)
- Scope 3 "Scope 3 emissions are a consequence of the activities of the company, but occur from sources not owned or controlled by the company. Some examples of scope 3 activities are extraction and production of purchased materials; transportation of purchased fuels; and use of sold products and services."

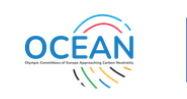

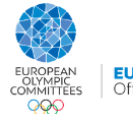

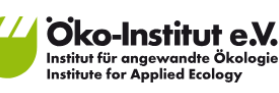

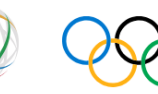

International Olympic Committee

June 2025

#### **Project Coordinator**

EOC EU Office

Avenue de Cortenbergh 71 - 1000 Brussels - Belgium

Eva Rebmann <u>rebmann@euoffice.eurolympic.org</u> - <u>www.euoffice.eurolympic.org</u> (For general information about the Project or the Tool only).

#### Developer

Oeko-Institut e.V.

Rheinstraße 95 - 64295 Darmstadt - Germany

Tobias Wagner (t.wagner@oeko.de) (For general information about the Project or the Tool only).

#### **Co-funded by**

European Union (Erasmus+ Programme)

#### Supported by

International Olympic Committee (IOC) Association of National Olympic Committees (ANOC)

#### Disclaimer

"Co-funded by the European Union. Views and opinions expressed are however those of the author(s) only and do not necessarily reflect those of the European Union or the European Education and Culture Executive Agency (EACEA). Neither the European Union nor EACEA can be held responsible for them."